# 從機箱管理器恢復邏輯裝置密碼

### 目錄

| <u>簡介</u>   |  |  |
|-------------|--|--|
| <u>必要條件</u> |  |  |
| <u>需求</u>   |  |  |
| <u>採用元件</u> |  |  |
| <u>背景資訊</u> |  |  |
| <u>程式</u>   |  |  |
| <u>組態</u>   |  |  |
| <u>相關資訊</u> |  |  |

## 簡介

本檔案介紹如何從安全防火牆機箱管理員(FCM)復原邏輯裝置的密碼。

# 必要條件

#### 需求

思科建議您瞭解以下主題:

- 安全防火牆可擴充作業系統(FXOS)
- 思科調適型安全裝置(ASA)
- 安全防火牆威脅防禦(FTD)

採用元件

本文中的資訊係根據以下軟體和硬體版本:

- 安全防火牆4100/9300裝置。
- 邏輯裝置(ASA或FTD)已建立並處於聯機狀態。

本文中的資訊是根據特定實驗室環境內的裝置所建立。文中使用到的所有裝置皆從已清除(預設))的組態來啟動。如果您的網路運作中,請確保您瞭解任何指令可能造成的影響。

### 背景資訊

邏輯裝置的密碼在建立時即已配置,而且也可以在從CLI部署載入程式配置後進行更改。

## 程式

此程式說明如何在已經建立邏輯裝置後,從機箱管理員GUI變更密碼。這適用於ASA和FTD邏輯裝 置。

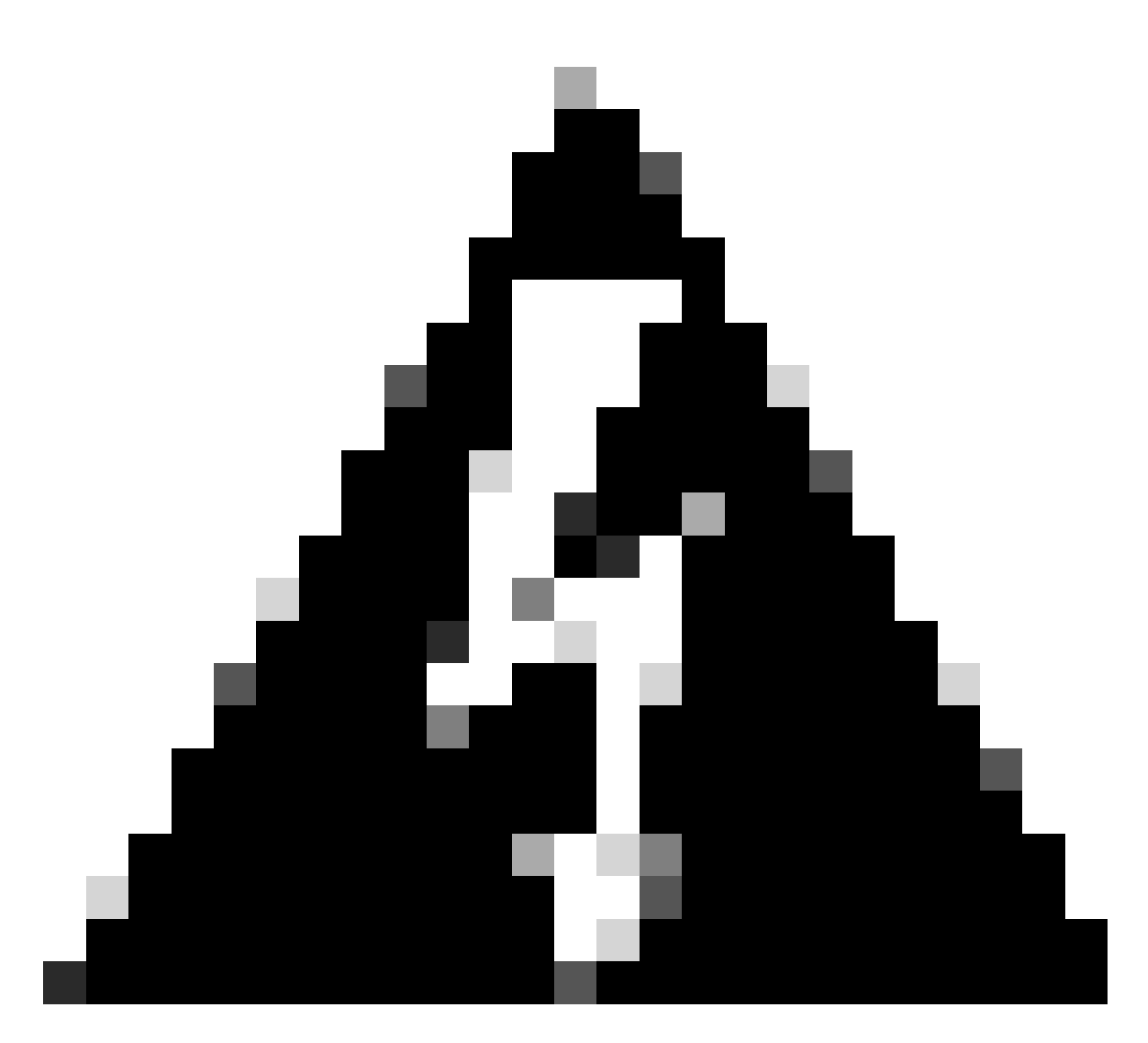

警告:恢復口令的過程將覆蓋FCM中的載入程式配置。這意味著在裝置建立後從邏輯裝置 CLI對管理IP執行的任何更改也會恢復。

#### 組態

1. 登入安全防火牆機箱管理器。

2. 要更改邏輯裝置的口令,請導航到邏輯裝置>編輯。

| Ovi   | rview Interfaces | Logical Devices Sec | curity Engine Platform Setti | ngs            |                               |             |                 |        | System Tools Help admin |
|-------|------------------|---------------------|------------------------------|----------------|-------------------------------|-------------|-----------------|--------|-------------------------|
| Logic | al Device List   |                     |                              | (1 Native inst | ance) 0% (0 of 22) Cores Avai | lable       |                 |        | C Rafresh 🖉 Add -       |
|       | ltd1             |                     | Standalone                   | Status:ok      |                               |             |                 |        |                         |
|       | Application      | Version             | Resource Pro                 | file           | Management IP                 | Gateway     | Management Port | Status |                         |
|       | FTD              | 7.0.2.88            |                              |                | 10.88.243.25                  | 10.88.243.1 | Ethernet1/1     | Online | 🚾 🌃 c 🚈 🖈               |

#### 3. 按一下裝置按鈕以輸入Bootstrap配置。

| Data Ports  |  |
|-------------|--|
| Ethernet1/2 |  |
| Ethernet1/3 |  |
| Ethernet1/4 |  |
| Ethernet1/5 |  |
| Ethernet1/6 |  |
| Ethernet1/7 |  |
| Ethernet1/8 |  |
|             |  |
| Decomborn   |  |

載入程式配置

4. 按一下設定。觀察口令是否已設定。輸入新密碼並加以確認。

此操作會更改密碼,但需要重新引導才能執行更改。

| Management type of application instance: | FMC          | * |          |
|------------------------------------------|--------------|---|----------|
| Search domains:                          |              |   |          |
| Firewall Mode:                           | Routed       | ~ |          |
| DNS Servers:                             |              |   |          |
| Fully Qualified Hostname:                |              |   |          |
| Password:                                |              |   | Set: Yes |
| Confirm Password:                        |              |   |          |
| Registration Key:                        |              |   | Set: Yes |
| Confirm Registration Key:                |              |   |          |
| Firepower Management Center IP:          | 10.88.243.23 |   |          |
| Firepower Management Center NAT ID:      |              |   |          |
| Eventing Interface:                      |              | ~ |          |

密碼欄位

5. 儲存變更時,會出現確認訊息。您可以選擇現在重新啟動裝置,也可以在邏輯裝置>重新啟動中 選擇稍後重新啟動裝置。

#### Bootstrap Settings Update Confirmation

Updating the bootstrap settings from the Firepower Chassis Manager is for disaster recovery only; we recommend that you instead change bootstrap settings in the application. To update the bootstrap settings from the Firepower Chassis Manager, click **Restart Now:** the old bootstrap configuration will be overwritten, and the application will restart. Or click **Restart Later** so you can manually restart the application at a time of your choosing and apply the new bootstrap settings (**Logical Devices > Restart**).

Note: For FTD, if you change the management IP address, be sure to change the device IP address in FMC (Devices > Device Management > Device tab > Management area). This task is not required if you specified the NAT ID instead of the device IP address in FMC.

| Restart Now | Restart Later | Cancel |
|-------------|---------------|--------|
|             |               |        |

儲存變更警告

6. 一旦邏輯裝置恢復,您就可以透過SSH連線到裝置並使用新的憑證訪問專家模式。

### 相關資訊

• <u>思科技術支援與下載</u>

#### 關於此翻譯

思科已使用電腦和人工技術翻譯本文件,讓全世界的使用者能夠以自己的語言理解支援內容。請注 意,即使是最佳機器翻譯,也不如專業譯者翻譯的內容準確。Cisco Systems, Inc. 對這些翻譯的準 確度概不負責,並建議一律查看原始英文文件(提供連結)。